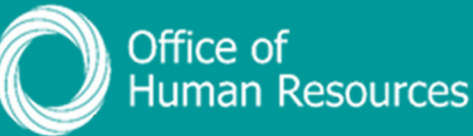

## PiP For My Team Updating a Maternity, Adoption or Paternity absence

Step 1. Log onto PiP For My Team and from the menu click on My Staff

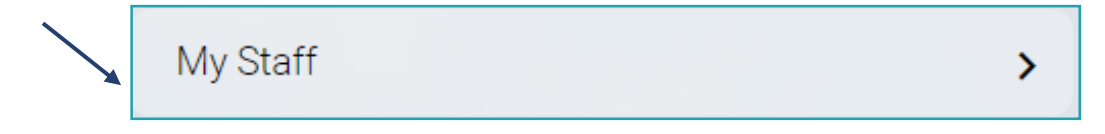

**Step 2.** From the menu on the left hand side either click on the name of your team member you want to view the absence for or type their surname in the search field and click on the **magnifying glass**:

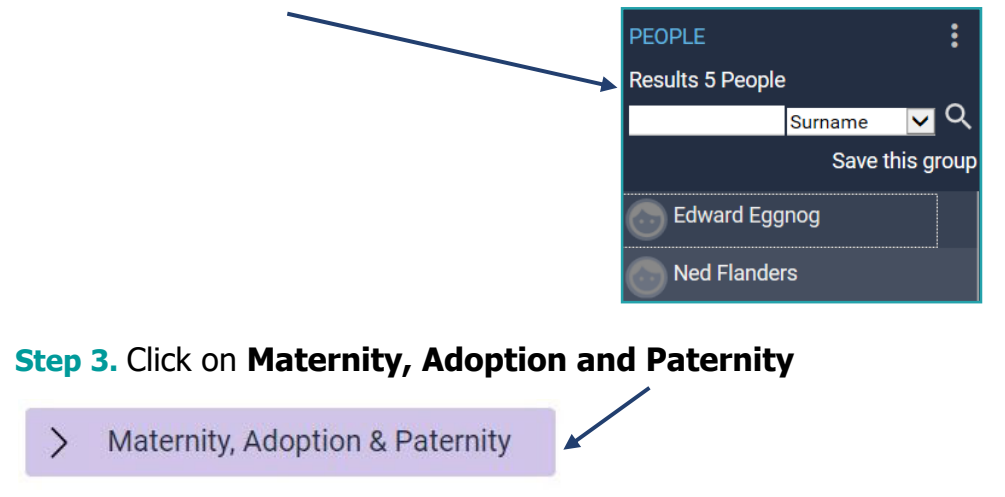

**Step 4.** Click on either **View Maternity Details**, **View Adoption Details** or **View Paternity Details** 

**Step 5.** Click on the absence you want to update.

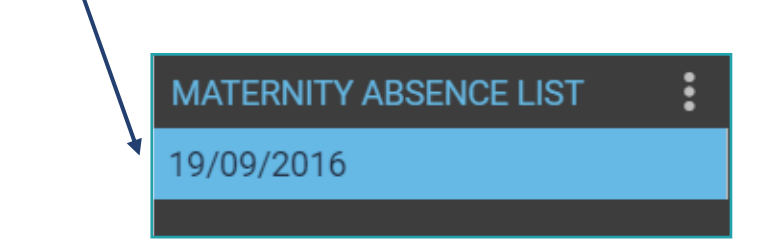

You should then see the details of that absence on the screen.

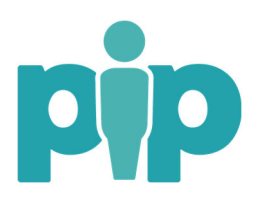

**Step 6.** If there are any changes to the start or end dates of the absence you can update this on the relevant absence.

## Step 7.

For maternity and paternity absences you can update the absence with the date of the child's birth.

For adoption absences you can update the absence with the matching date and the placement date.

| Maternity absence details Ber | nie Brown 💙 M | IENU    | 0 |   |
|-------------------------------|---------------|---------|---|---|
| Absence dates                 |               |         |   | / |
| Absence type                  | Maternity     |         |   |   |
| Expected birth date®          | 19/09/2016    | <b></b> |   |   |
| Issue date of MATB1           | 14/06/2016    | Ē       |   |   |
| Key maternity dates           |               |         |   |   |
| Maternity absence start date  | 15/09/2016    |         |   |   |
| Maternity absence end date    | 01/03/2017    |         |   |   |
| Additional information        |               |         |   |   |
| Actual date of childbirth     |               | Ē       |   |   |
| Stillbirth                    |               |         |   |   |
| Reason for early absence      |               | ۲       |   |   |

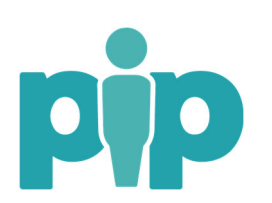